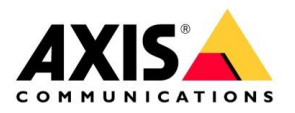

# How to

#### Updating AXIS Camera Station 5 or earlier to AXIS Camera Station Pro June 2025

### Contents

| <u>1.</u> | INTRODUCTION                            | 3  |
|-----------|-----------------------------------------|----|
| <u>2.</u> | MOVING TO NEW HARDWARE                  | 5  |
| 2.1.      | Moving AXIS Camera Station related data | 5  |
| 2.2.      | Restoring software on new hardware      | 6  |
| <u>3.</u> | UPGRADING TO AXIS CAMERA STATION PRO    |    |
| <u>4.</u> | LICENSING AND REGISTRATION              | 8  |
| 4.1.      | Online installation                     | 8  |
| 4.2.      | Offline installation                    | 12 |
| 4.3.      | Optional features                       | 17 |
|           |                                         |    |

### 1. Introduction

The purpose of this document is to explain the process of migrating an AXIS Camera Station 5 or earlier server to AXIS Camera Station Pro. This guide will cover two scenarios; migrating the software within the same server, and migrating the software to a new server.

#### Prerequisites

Before migrating:

- Update your Axis Camera Station server to the latest version of Axis Camera Station 5. It is required to update to version 5.58 or later.
- Verify your server meets the recommended <u>System Requirements</u>.
- Read about the new features available in AXIS Camera Station Pro <u>Here</u>.
- The default ports used have changed. You can check the port settings in Service Control. Read the <u>Port lists in the user manual</u> for more information.
- Know what Organization you plan to onboard the system to. For more information about Organizations, read <u>Here.</u>

#### Note

- If the current version of AXIS Camera Station server is earlier than 4.31.018, you must first upgrade to version 5.24 because the database is upgraded after version 5.24. Then you can upgrade to the latest version.
- If your current version of AXIS Camera Station server is 4.31.018 or later, you can directly upgrade to the latest version of AXIS Camera Station 5.
- Upgrading your licenses will be free until January 2026. For more information about AXIS Camera Station Pro licenses, see <u>Licenses</u> for more information.
- All client PCs which connect to this server will also need to be updated to AXIS Camera Station Pro.

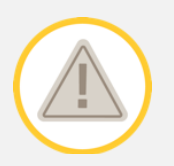

Once you begin, the upgrade process will be irreversible. Please be fully prepared before you begin.

If you are planning to migrate only software, skip ahead to <u>Upgrading to AXIS</u> <u>Camera Station Pro</u>.

4

### 2. Moving to new Hardware

This section will be related to if you plan to additionally move the AXIS Camera Station server to new Hardware.

#### 2.1. Moving AXIS Camera Station related data

- 1. Install the latest version of AXIS Camera S
- 2. tation 5 on the new server. This should match the version from the old server.
- 3. Go to AXIS Camera Station Service Control and click Stop to stop the service on the old server.
- 4. Copy the main database files in *C:\ProgramData\AXIS Communications\AXIS Camera Station Server* from the old server to the same location on the new server. For details about database files, see <u>Database files</u>.
- 5. If you use AXIS Camera Station Secure Entry, copy SecureEntry.db and the Cardholder photos folder in *C:\ProgramData\Axis Communications\Axis Camera Station\Components\Axis Secure Entry* from the old server to the same location on the new server.
- If you use AXIS Smart Search, Copy smartSearch.sqlite3 and smartSearchTracks.sqlite3 in C:\ProgramData\Axis Communications\Axis Camera Station\Components\AXIS Smart Search\data from the old server to the same location on the new server.
- 7. If you use AXIS System Health Monitoring, Copy system-healthmonitoring.sqlite3 in *C:\ProgramData\Axis Communications\Axis Camera Station\Components\AXIS System Health Monitoring* from the old server to the same location on the new server.
- 8. If your recordings are stored on the old server, move them from the recording location specified under *Configuration => Storage => Management* to the same location on the new server. If you use network attached storage, this step is not necessary.

#### 2.2. Restoring software on new hardware

On the new server:

- 1. Start the AXIS Camera Station service.
- 2. Start the AXIS Camera Station client.
- 3. Log on to the server. If you have already signed in once, this may be happen automatically.
- 4. Restore important credentials:
  - Regenerate the Root CA certificate. For instructions, see <u>Generate a</u> root CA.
  - If your recordings are on a network share, go to Configuration => Storage => Management, select the network share and click Reconnect....
  - Make sure the path to the recordings folder stays the same for the new server and re-enter the password.

#### Note

Since the server can't access the recordings at startup, they might have been deleted from the database. To resolve this issue, stop the service and then replace ACS\_RECORDINGS.FDB again.

- 5. Enter the passwords for the devices in *Configuration => Devices => Management.*
- 6. Restore optional credentials:
  - SMTP server with password: go to Configuration => Server => Settings, edit the SMTP server, and re-enter the password.
  - Password-protected Send HTTP Notification actions: go to *Configuration* => *Recordings and events* => *Action rules*, edit the rules, and re-enter the passwords.
  - Scheduled exports to a password protected network share: go to Configuration => Server => Scheduled export and re-enter the password.

- Incident reports to a password protected network share: go to *Configuration => Server => Incident report*, re-enter the password, and click Apply.
- 7. If applicable, add additional devices to the server.
- 8. If this is an offline server, contact <u>Axis Support</u> for help releasing your licenses so that you may upgrade your licenses to AXIS Camera Station Pro licenses.

### 3. Upgrading to AXIS Camera Station Pro

Now that your system is the latest version of AXIS Camera Station 5, you can upgrade directly to the latest version of AXIS Camera Station Pro. Simply run the installer for AXIS Camera Station Pro, found <u>here</u>. After upgrading, you must relicense your AXIS Camera Station Pro server. If it is an online server, it must be onboarded in order to utilize Cloud Services and Secure Remote Access v2.

## 4. Licensing and Registration

#### 4.1. Online installation

If you are licensing offline, you can skip ahead to Offline Installation.

 Go to Configuration => Connected services => Management, then onboard the server. Follow the prompts. Be sure you are adding the server to the correct organization. The licensing cannot be undone. If you are migrating the server on behalf of another company, use the other companies' organization.

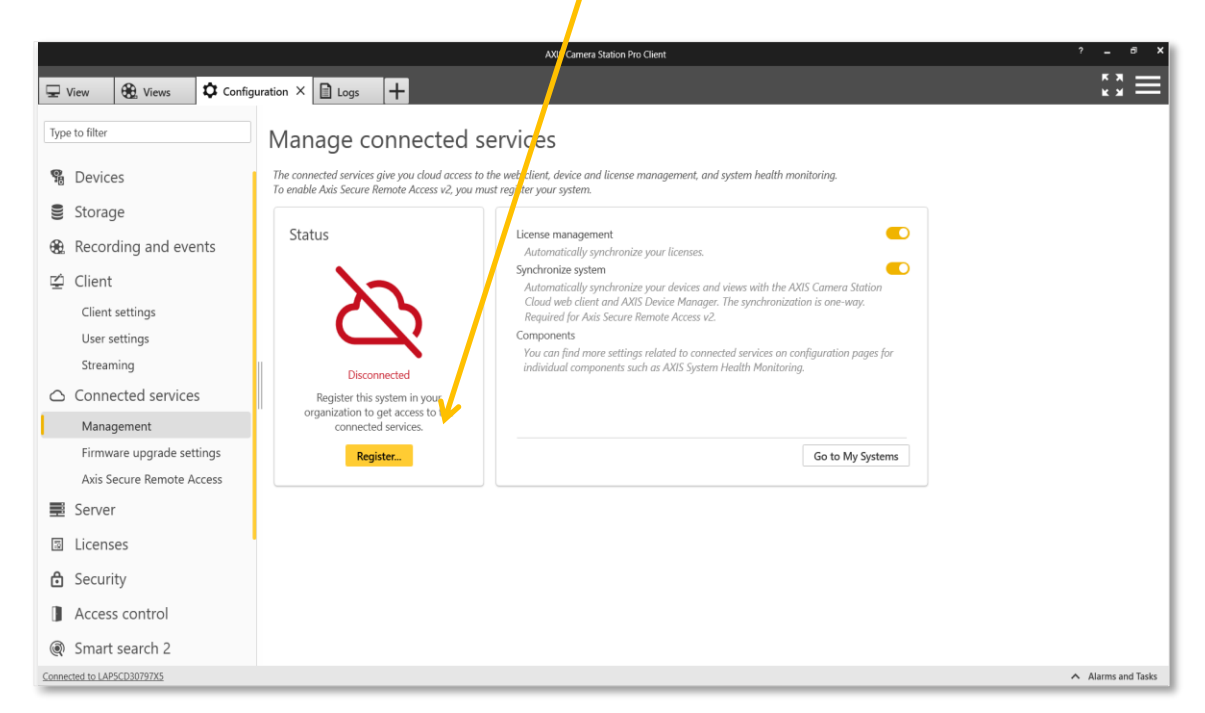

2. Your licenses will have been migrated for you. If you are not using an AXIS NVR, you will need to click here to start your subscription.

| <b>∧</b><br>∷ | Froduct list                                                                                                    | AXIS Camera Station Pro.                                                                                                    | oduct overview 🕒 Product wallet 🔗 Product licensing                                                        | g 🕼 Systems setup                                                                                                    |
|---------------|----------------------------------------------------------------------------------------------------|----------------------------------------------------------------------------------------------------|----------------------------------------------------------------------------------------------------|----------------------------------------------------------------------------------------------------|
|               | AXIS Camera Station Pro     Upload system file     Offine products     HORTCUTS     G     Where to buy licenses     G     Axis licenses guide     G     ACS 5 license portal | License status                                                                                                    | Product details<br>Reported core devices 8<br>Allocated licenses for current period -<br>Next renewal date | Start your subscription<br>AXIS Camera Station Pro is in trial mode. We hope<br>you find the product useful. To continue to use the<br>product after the trial period you need to start a<br>subscription and buy licenses.<br>It's easy to get started and will only take a minute.<br>When you have started your subscription, a 30 days<br>grave period begins, and you can enjoy full access to<br>the product. Ensure to license the product during the<br>grave period |
|               |                                                                                                    | About Axis subscription An Axis subscription An Axis subscription license gives you the right to use the Axis product for a selected period of time. During that time, you will continuously get | Current subscription year timeline<br>The graph shows the amount of devices reported to AXIS L             | Start your subscription                                                                                                    |

3. Add any additional licenses to account for additional devices added to the server (optional).

| Product list PRODUCTS                                                  | Station Pro. 🗇 🕫                                                                                                    | Product overview 📄 Product wallet 🤄 Product licensing 🕲 Systems setup                                                                   |                                                |
|------------------------------------------------------------------------|----------------------------------------------------------------------------------------------------|----------------------------------------------------------------------------------------------------|------------------------------------------------|
| AXIS Camera Station Pro                                                | This is your wallet for AXIS Camera Station Pro<br>licenses.<br>Add licenses to your wallet, by reedeming your<br>license key, before you can license the product. | Redeem license key To add the licenses to the wallet, red em the license key that you have received from yo partner. Insert license key | ur system integrator or<br>Redeem license key  |
| Where to buy licenses     Axis licenses guide     Axis licenses portal | No licenses added to wallet<br>Buying from Axis is easy. In collaboration with partner<br>right Axis partner for you.                                              | rs in 179 countries, we deliver leading solutions to customers all over the world. Use our partr                                        | er locator below to find the<br>Where to buy C |

| Redeem license key                                                                   |                                                                                                    |                                                                                 | ×                             |
|--------------------------------------------------------------------------------------|----------------------------------------------------------------------------------------------------|---------------------------------------------------------------------------------|-------------------------------|
| Redeem the license key fo<br>organization specified bel<br>redeemed. Please check to | or your purchased licenses. The lic<br>ow. This action cannot be undon<br>o ensure that you have selected t | enses will be added to t<br>e or amended once the l<br>he correct organization. | he selected<br>license key is |
| Selected organization:                                                               | Example Organization                                                                                        |                                                                                 |                               |
| Product name:                                                                        | AXIS Camera Station Pro                                                                                     |                                                                                 |                               |
| License type:                                                                        | Subscription                                                                                                |                                                                                 |                               |
| License name                                                                         | License period                                                                                              | Amount                                                                          |                               |
| ACS Pro Core device 1y<br>license                                                    | 1 year                                                                                                    | 8                                                                               |                               |
|                                                                                      |                                                                                                    | Cancel                                                                          | Confirm                       |

4. Next, allocate licenses. If you have added more licenses, click on "Go to product licensing", otherwise you can click on the product licensing tab.

| d to wallet                 | ×                                                                               |
|-----------------------------|---------------------------------------------------------------------------------|
| o your wallet.              |                                                                                 |
| ab to license the product f | for the upcoming                                                                |
| Add more licenses           | Go to product licensing                                                         |
|                             | d to wallet<br>o your wallet.<br>ab to license the product<br>Add more licenses |

۲

The current need value by default matches the current number of devices within the organization. If you already have licenses applied but the system is still within grace, click the edit button to match the difference between the already allocated licenses and the total number of devices. Then, adjust the allocation on the right, and confirm the allocation.

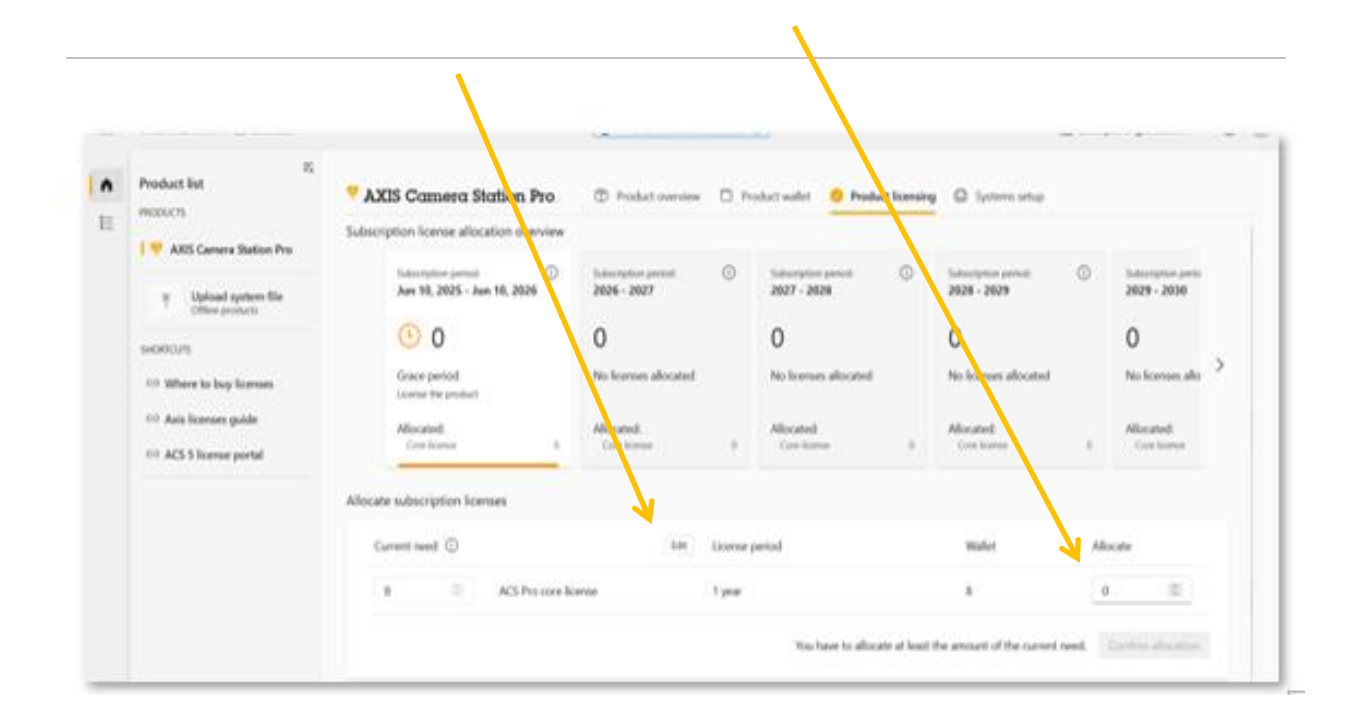

#### Note

Once your system is fully licensed, you do not need to add any more licenses until your renewal period begins. If the organization is already fully licensed, you may not need to allocate any more licenses currently. For more information, see <u>Licenses</u>.

| ORGANIZATION   🗎 License.                                                                                                    |                                                                                                    | Provide internal feedback                                                            | 3                                                                                      |                                                                                                 | Example Organization ~                                                                                                | 0 |
|----------------------------------------------------------------------------------------------------|----------------------------------------------------------------------------------------------------|--------------------------------------------------------------------------------------|----------------------------------------------------------------------------------------|-------------------------------------------------------------------------------------------------|----------------------------------------------------------------------------------------------------|---|
| Product list PRODUCTS                                                                                                    | AXIS Camera Station Pro     Subscription license allocation overview                                                                                                    | Product overview  Product overview                                                   | oduct wallet 🧧 Product licensin                                                        | G Systems setup                                                                                 |                                                                                                    |   |
| AXIS Camera Station Pro      Upload system file     Offine products  SHORTCUTS      Where to buy licenses      Axis licenses guide      AXS 5 license portal | Subscription period:<br>Jun 10, 2025 - Jun 10, 2026<br>Second Second Seco | Subscription period: ① 2026 - 2027 0 No licenses allocated Allocated: Core license 0 | Subscription period: ① 2027 - 2028  O No licenses allocated  Allocated: Core license 0 | Subscription period:<br>2028 - 2029<br>0<br>No licenses allocated<br>Allocated:<br>Core license | <ul> <li>Subscription perio<br/>2029 - 2030</li> <li>No licenses allo</li> <li>Allocated:<br/>Core license</li> </ul> | > |
|                                                                                                    | Allocate subscription licenses                                                                                                    | Edit License p<br>nse -<br>To license your product f                                 | veriod<br>or years in advance, you need more I                                         | Wallet<br>0                                                                                     | Allocate<br>0<br>allet. Go to product wallet                                                                          |   |

Now that you are fully licensed, AXIS Camera Station Pro should reflect this and will inform you of when your renewal period begins.

| View 🔂 Views 🌣 Config                                      | uration × 🖹 Logs 🕂                                                                                                |                                                                                                    | £3 <b>≡</b>                          |
|------------------------------------------------------------|----------------------------------------------------------------------------------------------------|----------------------------------------------------------------------------------------------------|--------------------------------------|
| Type to filter                                             | Manage licenses                                                                                                   |                                                                                                    |                                      |
| User settings<br>Streaming                                 | Status 5                                                                                                    | To manage your system licenses automatically: 1. Register system                                                                               |                                      |
| Management<br>Firmware upgrade settings                    |                                                                                                    | Register your system with an organization to start the online licensing process.                                                               |                                      |
| Axis Secure Remote Access                                  | Licensed<br>Until 6/10/2026                                                                                       | <ul> <li>Z. IManage licenses</li> <li>Sign in to AXIS License Manager and manage your licenses.</li> <li>Go to AXIS License Manager</li> </ul> |                                      |
| <ul> <li>Licenses</li> <li>Management</li> </ul>           | 🛱 Example Organization                                                                                            |                                                                                                    |                                      |
| 🔁 Security                                                 | Automatic licensing                                                                                               |                                                                                                    |                                      |
| <ul> <li>Access control</li> <li>Smart search 2</li> </ul> | Automatically synchronize your<br>licenses. Disable automatic licensing<br>if your system can't use the internet. |                                                                                                    |                                      |
| ≁- System Health Monitoring                                |                                                                                                    |                                                                                                    |                                      |
| ( Analytics                                                |                                                                                                    |                                                                                                    |                                      |
| Body worn                                                  |                                                                                                    |                                                                                                    |                                      |
| Connected to LAPSCD30797X5                                 |                                                                                                    |                                                                                                    | <ul> <li>Alarms and Tasks</li> </ul> |

#### 4.2. Offline installation

If you already licensed online, you can skip ahead to Optional Features.

 Go to Configuration => Licenses => Management and Export the System file. If any devices are added to this server or removed from this server, you will need to return to this step.

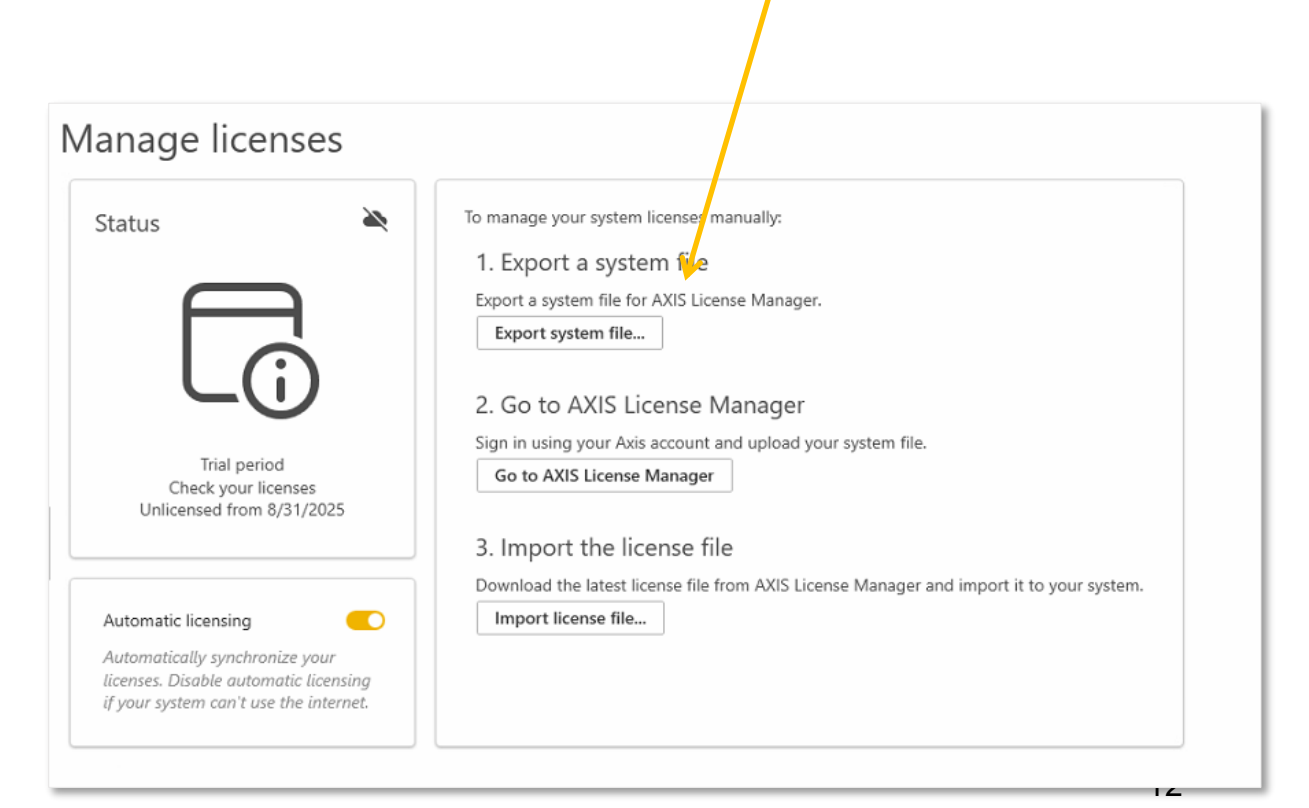

- 2. Bring the System file to a PC which has internet access, and navigate to Im.mysystems.axis.com
- 3. Upload the System file. Assuming you have signed in with the same My Axis account, which is an administrator, licenses should be automatically upgraded and apply to the system.

| Overview                                 |                                                                                                    |                                                                                                    |                                                                                           |                                                                                       |                                                                                                    |
|------------------------------------------|----------------------------------------------------------------------------------------------------|----------------------------------------------------------------------------------------------------|-------------------------------------------------------------------------------------------|---------------------------------------------------------------------------------------|----------------------------------------------------------------------------------------------------|
| T Upload system file<br>Offline products | License status                                                                                                    | Try an Axis software product<br>To try out a software product, click the link to go                                                                                             | to it's product page on axis.com.                                                         |                                                                                       |                                                                                                    |
| SHORTCUTS                                |                                                                                                    | Name                                                                                                    | Description                                                                               |                                                                                       | Link                                                                                                    |
| ⇔ Where to buy licenses                  |                                                                                                    | AXIS Body Worn Live                                                                                                    | Live video, audio and meta<br>body worn cameras                                           | data streaming from                                                                   | Go to product                                                                                                    |
| Axis licenses guide                      | <u> </u>                                                                                                    | 🕸 AXIS Device Manager Extend                                                                                                    | Awareness and control of a                                                                | all devices on all sites                                                              | Go to product                                                                                                    |
| ACS 5 license portal                     | No registered products.                                                                                                    |                                                                                                    |                                                                                           |                                                                                       |                                                                                                    |
|                                          | About Axis subscription<br>An Axis subscription license gives you the right<br>to use the Axis product for a selected period of<br>time. During that time, you will continuously get<br>updates and support.<br>Use AXIS License Manager to help you manage<br>all of your subscriptions and licenses in one<br>place. The tool provides a complete overview of<br>license status, traits, grace periods and other<br>relevant information related to your<br>organization's subscriptions.<br>Every year, Aris reviews your license status and<br>provides recommendations before any renewal<br>of your subscriptions. | Want to buy product licenses?<br>Buying from Aris is easy, in collaboration with p<br>leading solutions to coatomers all over the world<br>find the right Aris partner for you. | rtners in 179 countries, we deliver<br>Use our partner locator below to<br>Where to buy C | Get started<br>Do you want to licen<br>To upload the system<br>organization. click on | te your Axis product? Maybe you've already got a licens<br>description file from our existing offline product to yo<br>the button below. |

4. Add any additional licenses to account for additional devices added to the server (optional).

| Product list                                                                                                    | AXIS Camera Station Pro                                                                                                    | Product overview <b>Product wallet</b> ② Product licensing                                                           | Systems setup                                                     |
|----------------------------------------------------------------------------------------------------|----------------------------------------------------------------------------------------------------|----------------------------------------------------------------------------------------------------|-------------------------------------------------------------------|
| Question     Question     Question | This is your wallet for AXIS Camera Station Pro<br>licenses.<br>Add licenses to your wallet, by reedeming your<br>license key, before you can license the product. | Redeem license key To add the licenses to the wallet, redeem the license key that you he partner. Insert license key | ave received from your system integrator or<br>Redeem license key |
| Where to buy licenses     Avis licenses guide     ACS 5 license portal                                                                                                    | No licenses added to wallet<br>Buying from Axis is easy. In collaboration with partne<br>right Axis partner for you.                                               | rs in 179 countries, we deliver leading solutions to customers all over the                                          | world. Use our partner locator below to find the                  |

| edeem the license key f<br>rganization specified be<br>edeemed. Please check | or your purchased licenses. The l<br>clow. This action cannot be undo<br>to ensure that you have selected | icenses will be added t<br>ne or amended once th<br>the correct organization | to the selected<br>he license key is<br>on. |
|------------------------------------------------------------------------------|----------------------------------------------------------------------------------------------------|------------------------------------------------------------------------------|---------------------------------------------|
| Selected organization:                                                       | Example Organization                                                                                      |                                                                              |                                             |
| Product name:                                                                | AXIS Camera Station Pro                                                                                   |                                                                              |                                             |
| icense type:                                                                 | Subscription                                                                                              |                                                                              |                                             |
| License name                                                                 | License period                                                                                            | Amount                                                                       | /                                           |
| ACS Pro Core device 1y                                                       | 1 year                                                                                                    | 8                                                                            |                                             |

5. Next, allocate licenses. If you have added more licenses, click on "Go to product licensing", otherwise you can click on the product licensing tab.

| Confirmation - I                          | censes addec     | d to wallet               | >                |
|-------------------------------------------|------------------|---------------------------|------------------|
| $\checkmark$ The licenses a               | re now added to  | o your wallet.            |                  |
| Next, go to the Pro<br>subscription year. | duct licensing t | ab to license the product | for the upcoming |

The current need value by default matches the current number of devices within the organization. If you already have licenses applied but the system is still within grace, click the edit button to match the difference between the already allocated licenses and the total number of devices. Then, adjust the allocation on the right, and confirm the allocation.

|         | ORGANIZATION   🗎 Licenses                     |                                                     | Provide internal fee                | edback [2]                           |                                         | Example Organization ~                | ( |
|---------|-----------------------------------------------|-----------------------------------------------------|-------------------------------------|--------------------------------------|-----------------------------------------|---------------------------------------|---|
| A       | Froduct list                                  | ZAXIS Camera Station Pro                            | Product overview                    | 🗅 Product wallet 🔗 Pro               | duct licensin. 🚇 Systems setu           | р                                     |   |
| 800<br> | PRODUCTS                                      | Subscription license allocation overview            |                                     |                                      |                                         |                                       |   |
|         | Upload system file     Offline products       | Subscription period:<br>Jun 10, 2025 - Jun 10, 2026 | Subscription period:<br>2026 - 2027 | Subscription period:     2027 - 2028 | (i) Subscription period:<br>2021 - 2029 | (i) Subscription perio<br>2029 - 2030 |   |
|         | SHORTCUTS                                     | 0                                                   | 0<br>No licenses allocated          | 0<br>No licenses allocated           | 0<br>No France Most                     | O<br>No licenses allo                 | > |
|         | Where to buy licenses     Axis licenses quide | License the product                                 | No ilcenses allocated               | NO incenses anotated                 | a No icenses diocat                     | eu incenses ano                       |   |
|         | G⇒ ACS 5 license portal                       | Allocated:<br>Core license 0                        | Alocated:<br>Opre license           | 0 Core license                       | Allocated:<br>0 Core license            | 0 Core license                        |   |
|         |                                               | Allocate subscription licenses                      |                                     |                                      |                                         |                                       |   |
|         |                                               | Current need ①                                      | Edit                                | License period                       | Wallet                                  | Allocate                              |   |
|         |                                               | 8 ACS Pro core li                                   | icense                              | 1 year                               | 8                                       | 0 0                                   |   |

#### Note

Once your system is fully licensed, you do not need to add any more licenses until your renewal period begins. If the organization is already fully licensed, you may not need to allocate any more licenses currently. For more information, see <u>Licenses</u>.

| ORGANIZATION   🗎 Licenses                                             |                                                     | Provide internal feedback               | 2                                      | I                                   | Example Organizat         | ion ~ C                |
|-----------------------------------------------------------------------|-----------------------------------------------------|-----------------------------------------|----------------------------------------|-------------------------------------|---------------------------|------------------------|
| Product list PRODUCTS Question AXIS Camera Station Pro                | Subscription license allocation overview            | 🗊 Product overview 🗔 P                  | roduct wallet OProduct licensi         | ng 🗊 Systems setup                  |                           |                        |
| ↑ Upload system file<br>Offlige products                              | Subscription period:<br>Jun 10, 2025 - Jun 10, 2026 | Subscription period: (j)<br>2026 - 2027 | Subscription period: ()<br>2027 - 2028 | Subscription period:<br>2028 - 2029 | Subscriptio     2029 - 20 | n perio<br>J <b>30</b> |
| SHORTCUTS                                                             |                                                     | 0                                       | 0                                      | 0                                   | 0                         |                        |
| ⇔ Where to buy licenses                                               | Fully licensed                                      | No licenses allocated                   | No licenses allocated                  | No licenses allocated               | No licens                 | es allo >              |
| <ul> <li>Axis licenses guide</li> <li>ACS 5 license portal</li> </ul> | Allocated:<br>Core license 8                        | Allocated:<br>Core license 0            | Allocated:<br>Core license 0           | Allocated:<br>Core license          | Allocated<br>0 Core lice  | ;<br>nse               |
|                                                                       | Allocate subscription licenses                      |                                         |                                        |                                     |                           |                        |
|                                                                       | Current need ①                                      | Edit License                            | period                                 | Wallet                              | Allocate                  |                        |
|                                                                       | 8 ACS Pro core lic                                  | ense -                                  |                                        | 0                                   | 0                         |                        |
|                                                                       |                                                     | To license your product                 | for years in advance, you need more    | licenses in your product wa         | let. Go to product        | wallet                 |

6. Download the license file. In the future when updating the system file, do it from the same system setup location you are collecting the license file from.

| ORGANIZATION   🚊 Licenses                                              |                                                                |                       | Provide internal feedback                 |                                                          | Example Organization ~ |
|------------------------------------------------------------------------|----------------------------------------------------------------|-----------------------|-------------------------------------------|----------------------------------------------------------|------------------------|
| Product list                                                           | AXIS Camera Station Pro.                                       | Acoduct overview      | Product wallet                            | Systems setup                                            |                        |
| AXIS Camera Station Pro<br>T Upload system file Offline products       | Add new system, site or update an existing system description. | g This is your AXIS C | amera Station Pro systems setup where you | add new systems and get a detailed view of the licensing | for connected systems. |
| SHORTCUTS                                                              | ↑ Upload system                                                | nhie                  |                                           |                                                          |                        |
| <ul> <li>Where to buy licenses</li> <li>Axis licenses guide</li> </ul> | 1 Systems, 9 Devices<br>License status ↑                       | System name           | License type                              | Last synced                                              |                        |
| ACS 5 license portal                                                   | $\odot$                                                        | H-VIV6A5IOQCFJA       | Subscription                              | Jun 03. 2025, 11:01 AM                                   |                        |
|                                                                        |                                                                |                       |                                           |                                                          |                        |
|                                                                        |                                                                |                       |                                           |                                                          |                        |
|                                                                        |                                                                |                       |                                           |                                                          |                        |
|                                                                        |                                                                |                       |                                           |                                                          |                        |
|                                                                        |                                                                |                       |                                           |                                                          |                        |
|                                                                        |                                                                |                       |                                           |                                                          |                        |

| ORGANIZATION                            |                                                                   | e e                          | rovide internal feedback                   |                   |                                                             | Example Organization -                                                             |
|-----------------------------------------|-------------------------------------------------------------------|------------------------------|--------------------------------------------|-------------------|-------------------------------------------------------------|------------------------------------------------------------------------------------|
| Froduct list<br>PRODUCTS                | PAXIS Camera Station Pro                                          | Product overview Pro         | duct wallet ⊘ Product licensing 😑          | Systems setup     | H-VIV6ASIOQCEJA<br>9 Devices                                | ×                                                                                  |
| VIS Camera Station Pro                  | Add new system, site or update an existing<br>system description. | This is your AXIS Came       | ra Station Pro systems setup where you add | new systems and g | AXIS Camera Sta<br>action is require                        | ation Pro subscription is licensed. No<br>d until next annual review: Jun 03, 2026 |
| Upload system file     Offline products |                                                                   | 1                            |                                            |                   | Fully licensed<br>Annual review Jun 03, 2026                |                                                                                    |
| G) Where to huy licenser                |                                                                   |                              |                                            |                   | SYSTEM DETAILS                                              |                                                                                    |
| Co Axis licenses guide                  | 1 Systems, 9 Devices<br>License status ↑ Sy                       | stem name                    | License type                               | Last s            | Registration date<br>Last sync with AXIS Camera Station Pro | Jun 03, 2025<br>Jun 03, 2025, 11:01 AM                                             |
| ACS 5 license portal                    | <u>ی</u>                                                          | H-V1V6A5IOQCFJA<br>9 Devices | Subscription                               | Jun 0             | Next review date<br>Reported core devices                   | Jun 03, 2026<br>9                                                                  |
|                                         |                                                                   |                              |                                            |                   |                                                             |                                                                                    |
|                                         |                                                                   |                              |                                            |                   |                                                             | /                                                                                  |
|                                         |                                                                   |                              |                                            |                   |                                                             |                                                                                    |
|                                         |                                                                   |                              |                                            |                   |                                                             |                                                                                    |
|                                         |                                                                   |                              |                                            |                   |                                                             |                                                                                    |
|                                         |                                                                   |                              |                                            |                   |                                                             |                                                                                    |
|                                         |                                                                   |                              |                                            |                   |                                                             |                                                                                    |
|                                         |                                                                   |                              |                                            |                   |                                                             | <b>—</b>                                                                           |
|                                         |                                                                   |                              |                                            |                   |                                                             |                                                                                    |

7. Bring the license file to the server and upload it. You are now fully licensed.

#### 4.3. Optional features

1. Remoting Certificate: The remoting certificate can now be managed so that connections from client to server are handled by a certificate which is assigned by a certificate authority of your choice. To manage this certificate, go to the Service Control then to the Certificate tab. This should be renewed using the Generate option for a self-signed certificate, or it should be a certificate which you have pre-signed with your desired Certificate Authority.

| ➡ AXIS Camera Station Pro Service Control 6.9.47069       ×                             |
|-----------------------------------------------------------------------------------------|
| Modify settings     Restore Default Settings       General     Database     Certificate |
| Server Certificate                                                                      |
| Generate a self signed certificate or import a certificate                              |
| Generate Import                                                                         |
| Learn more here                                                                         |
| Current Certificate                                                                     |
| Valid to<br>4/30/2035 3:18 PM<br>ID                                                     |
|                                                                                         |
| Subject                                                                                 |
| View Export                                                                             |
| Status                                                                                  |
| Server: Running                                                                         |
| Start Stop Restart                                                                      |
| Help Save Close                                                                         |

2. Body Worn camera integration: If you've integrated an Axis body worn system, you must renew the certificates and apply a new connection file with the updated ports. If you have already renewed the certificate or imported your own as a part of the migration, you do not need to do so again. To generate a new connection file, In AXIS Camera Station Pro, go to => Other => Connection file...

Then, set the name as desired and export, and bring this to your Body Worn manager. Once you've applied the new connection file, your Body Worn system can reestablish its connection to your AXIS Camera Station Pro server. We recommend testing the new connection to make sure the body worn system can transfer recordings to AXIS Camera Station Pro. For more details, check the <u>Body Worn Integration Guide</u>.

3. Secure Remote Access v2: This will already be activated when you have onboarded and licensed your system. For more details and how to add more users, please <u>How to - Enable and Use AXIS Camera Station Pro</u><u>Secure Remote Access v2s.</u>

If you have further questions related to the contents of this guide, please contact <u>Axis Technical Services</u>.